# SmartCat (Smart Class Assistant)の概念図

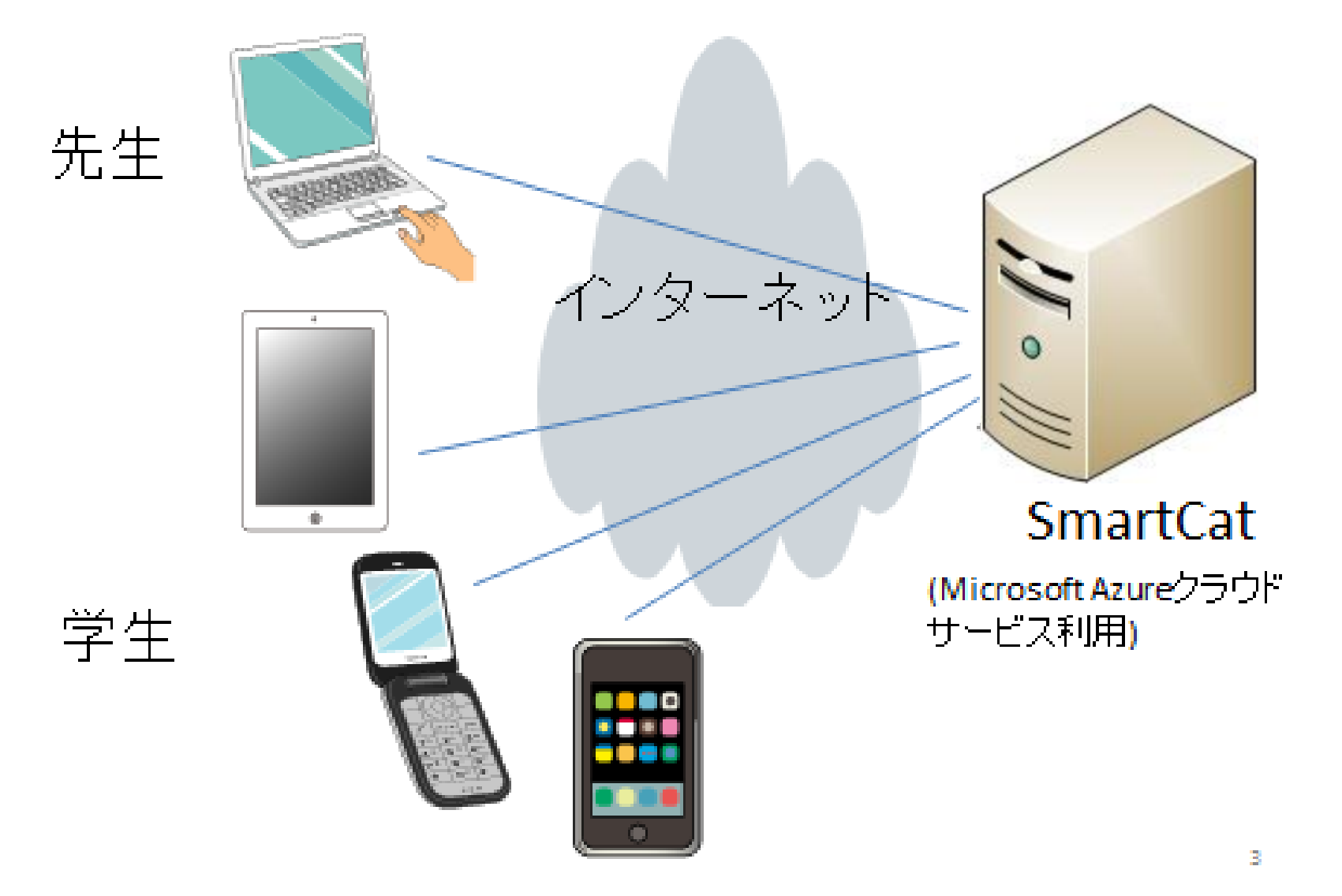

### 【1】SmartCat受講管理システム(ユーザー登録)

1. 登録用紙に記入する(在学中1回だけの登録です)

| ユーザー(仮)登録<br>学籍番号<br>学生氏名<br>氏名カナ<br>E-Mail<br>(ユーザー1D用)<br>Password<br>(ログオン認証用)<br>大学名                                                                                                    | <ul> <li>開紙 (smart cat)</li> <li>11999999 (#角)<br/>(90) 0934567</li> <li>日大大良路 (全角又はアルファベットは半角)<br/>(90) 日大太郎 (Beorgeffashington)</li> <li>ニテダイタロウ (全角カタカナ)<br/>(90) ニテジイタロウ</li> <li>(第) ニテジイタロウ (半角)</li> <li>(第) ショング(9) ショング(9)</li> <li>(第) ショング(9)</li> <li>(第) ショング(9)</li> <li>(第) ショング(9)</li> <li>(第) ショング(9)</li> <li>(第) ショング(9)</li> <li>(第) ショング(9)</li> <li>(第) ショング(9)</li> <li>(第) ショング(9)</li> <li>(第) ショング(9)</li> <li>(第) ショング(9)</li> <li>(第) ショング(9)</li> <li>(第) ショング(9)</li> <li>(第) ロシング(9)</li> <li>(第) ロシング(9)</li></ul> | (注)<br>①E-Mailは、 <u>ログオン時</u> の<br>ユーザーIDとして使用します。<br>②E-Mailは先生との連絡先としても<br>使用します。<br>③Passwordは、 <u>ログオン時</u> に<br>必要です。 |
|----------------------------------------------------------------------------------------------------|----------------------------------------------------------------------------------------------------|----------------------------------------------------------------------------------------------------|
| 宇部名       国際ビジネス情報学科         学科名       国際ビジネス情報学科         ①ログオン画面 ユーザー登録を押して本ユーザー(仮)登録用紙を入力します。                                                                                                    |                                                                                                    | 登録前に再度確認して、                                                                                                    |
| (後) 国際ビジネス情報学科         ①ログオン画面 ユーザー登録を押して本ユーザー(仮)登録用紙を入力します。                                                                                                    |                                                                                                    | 間違い入力がないように                                                                                                    |
| (注)Password の英字は、小文字と大文字の区別されます。         ②入力したE-mailTFドレスが正しかった場合登録内容がE-mail先に届きます(仮登録)         正正正正にには、         ●         ●         ●         ●         ●         ●         ●         ●         ●         ●         ●         ●         ●         ●         ●         ●         ●         ●         ●         ●         ●         ●         ●         ●         ●         ●         ●         ●         ●         ●         ●         ●         ●         ●         ●         ●         ●         ●         ●         ●         ●         ●         ●         ● |                                                                                                    | してください!                                                                                                    |

SmartCat受講管理システム(ユーザー登録)(注意事項)

Eメールアドレス(ユーザー名) (ドメイン名) OOOOO@ ムム.ロロロ.jp

(注意点)

- ・ユーザー名 文字数 半角文字 3字~30字
- ・文字の種類 半角英数字 「-」(ハイフン) 「.」(ドット)
   「」(アンダーバー)
- ・ひとつ目の文字は英文字のみ 「1abc@i.softbank.jp」などは設定できません。 ・英文字については、小文字のみ使用できます。

SmartCat受講管理システム(ユーザー登録)(注意事項)

■使用できるメールアドレス記号の例

Л

- 「一」(ハイフン)「.」(ドット)「\_\_」(アンダーバー)の記号だけご利用できます。
- ■使用できないメールアドレス記号の例空白
  例:「a bc@i.softbank.jp」など
  「@」直前の「.」(ドット)は設定できません。
  例:「abc.@i.softbank.jp」など
  「.」(ドット)の連続使用は設定できません。
  例:「a.bc@i.softbank.jp」など
  ・携帯電話の社名、および、サービス名に関わる文字は、設定できません。
  例:「softbank.abc@i.softbank.jp」など

### SmartCat受講管理システム(ユーザー登録)(注意事項)

(1) ログオン画面 ユーザー登録をクリックして本ユーザー(仮)登録用紙を入力します
 (注) Passwordの英字は、小文字と大文字は区別されます。(通常小文字とする)
 (2) (仮登録)完了すると、本登録用メールが指定E-mailアドレスに届きます。

(注)メール届かなくても出席受付とスモールテストは正常に動作します。

#### SmartCat 受講管理システム(ユーザー登録)

2.携帯・スマートフォンでシステムを起動する。

#### ①携帯・スマホのURLにセットして起動する。 http://smartcat.cloudapp.net/

|                                        | 📲 SoftBank 🤝  | 12:11 | 100% 🛋 |
|----------------------------------------|---------------|-------|--------|
|                                        | クラ            | ウド受講  |        |
|                                        | iPhone(U)     |       |        |
|                                        | ユーザID:        |       |        |
|                                        | パスワード:        |       |        |
|                                        |               | ログオン  |        |
| ②ユーザー登録を ―― <del>&gt;</del><br>クリックする。 | <u>ユーザー登録</u> |       |        |
|                                        |               | 🖻 🕮   | 6      |

#### SmartCat受講管理システム(ユーザー登録)

#### 3.携帯・スマホでユーザー登録(仮登録)する

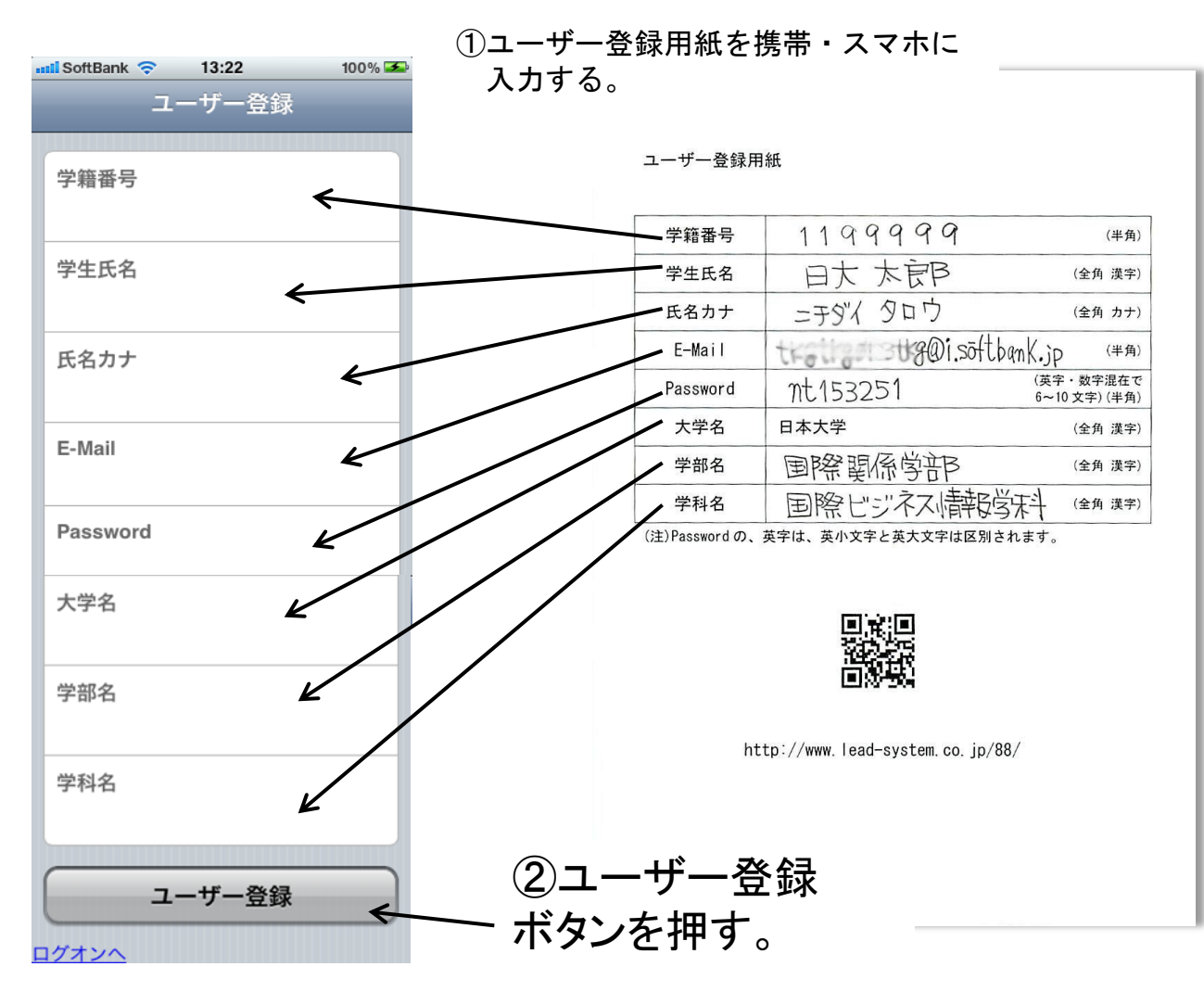

#### SmartCat受講管理システム(ユーザー登録)

#### 4.携帯・スマホに授業ユーザー本登録(E-Mail)が送られて来る。

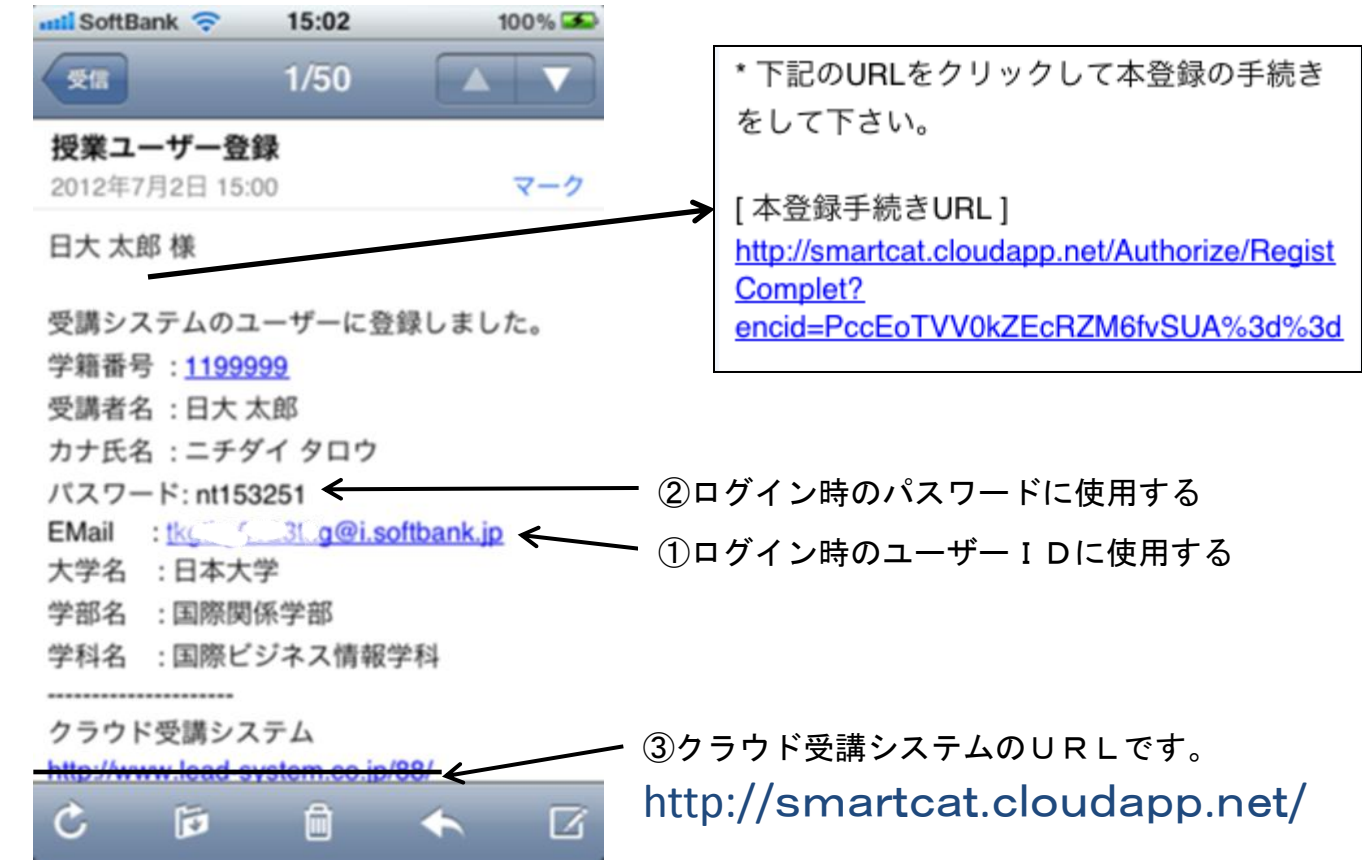

5.終了

# 【本登録メール送られて来なかった人のみ】 携帯 スマートフォンEメール受信できるように 設定してください。

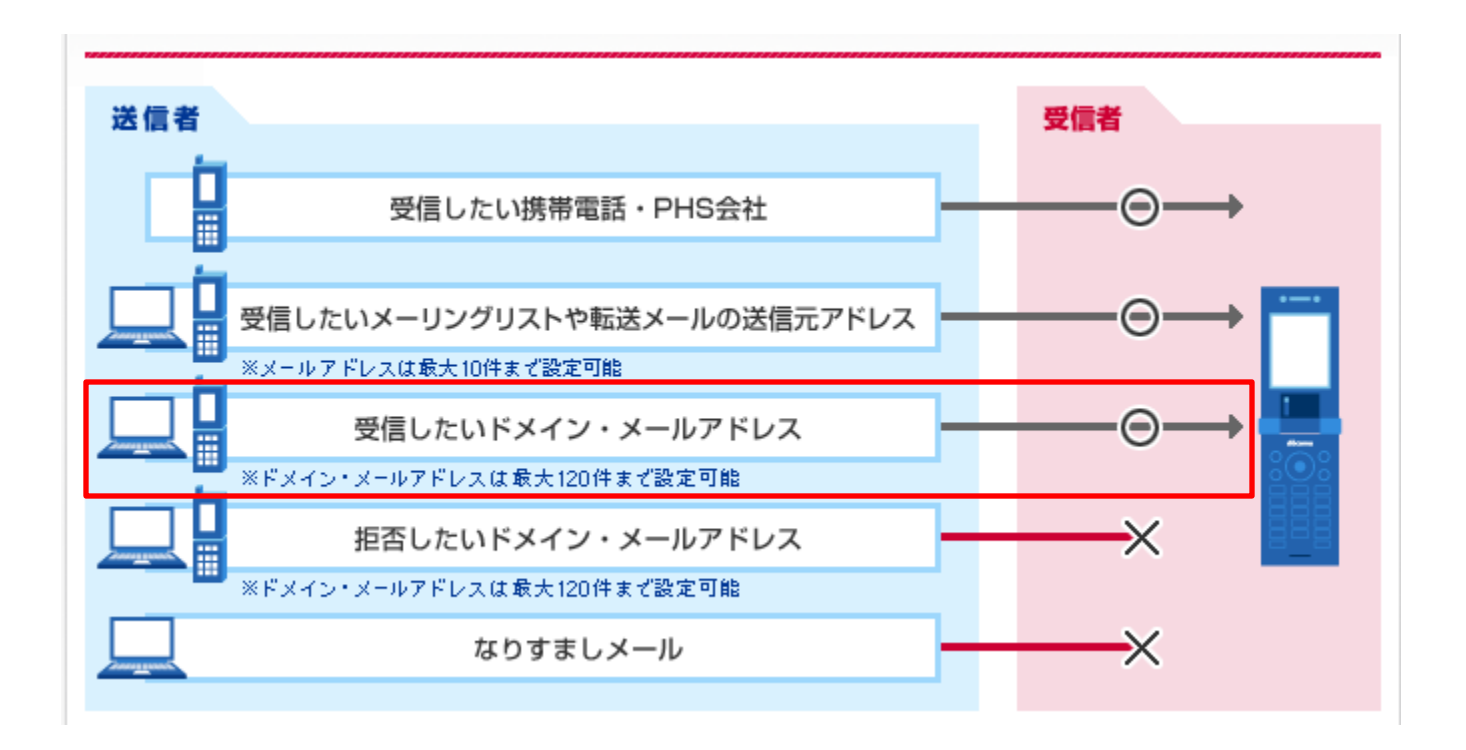

# 【本登録メール送られて来なかった人のみ】 携帯 スマートフォンEメール受信できるように 設定してください。

(仮登録)完了しても、本登録用メールが届かない場合、<u>携帯・スマートフォン設定</u> がフィルターで迷惑メール扱いになっている可能性があります。

<u>その場合、下記のドメイン3種類を受信したいドメイン・メールアドレスに設定して</u> ください。

(設定方法がわからない場合は、携帯ショップで設定してください)

① nihon-u.ac.jp 日本大学 各先生からのメール

② gmail.com smartcat管理者のメール(現在)

③ smart-cat.jp smartcat管理者のメール(2012年11月より)